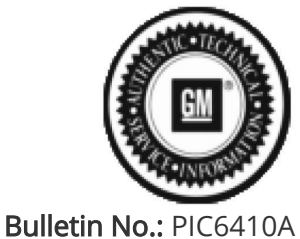

Published date: 08/3/2020

# **Preliminary Information**

## PIC6410A Rear Seat Infotainment Poor, Distorted Image Will Not Play on Front Screen in Park After Radio Software Update

### <u>Models</u>

| Brand:                                                                                                    | Model:                                                                                                    | Model Years:                                                                                                    | VIN:                                                                                                    |                                                                                              |    | Engine  | Transmissions                    |
|----------------------------------------------------------------------------------------------------|----------------------------------------------------------------------------------------------------|----------------------------------------------------------------------------------------------------|----------------------------------------------------------------------------------------------------|----------------------------------------------------------------------------------------------|----|---------|----------------------------------|
|                                                                                                    |                                                                                                    |                                                                                                    | from                                                                                                    | to                                                                                           |    | Engine: | Transmissions:                   |
| Cadillac                                                                                                    | CT6                                                                                                    | 2019                                                                                                    | All VINs starting with LSG                                                                                                    | All VINs starting with L                                                                     | SG | All     | All                              |
| Cadillac                                                                                                    | СТ6                                                                                                    | 2019 - 2020                                                                                                    | All VINs starting with 1G6                                                                                                    | All VINs starting with 1                                                                     | G6 | All     | All                              |
| Involved<br>Region or<br>Country                                                                                                    | North<br>China                                                                                                    | North America, US, Canada, Mexico, Russia, Middle East, Israel, Japan, South Korea, Europe, U.K., and<br>China                                                                                                    |                                                                                                    |                                                                                              |    |         |                                  |
| Addition<br>Options<br>(RPO)                                                                                                    | Equip                                                                                                    | Equipped with Rear Seat Infotainment (RPO UWG)                                                                                                    |                                                                                                    |                                                                                              |    |         |                                  |
| After radio software is updated to version V807, the rear seat infotainment (RSI) system (RF front display screen will show a black screen and/or a poor distorted image while playing reto the front while in park |                                                                                                    |                                                                                                    |                                                                                                    |                                                                                              |    |         | em (RPO UWG)<br>lying rear video |
|                                                                                                    | Client: GENEF<br>Account                                                                                                    | RAL MOTORS<br>View Account   Vi                                                                                                    | Program: GM CARD PROGRAM<br>ew Account Attributes   View Earnings   View Redemptions   View Comments   Vie<br>Account Summary Information                                                                                                    | Portfolio: GM Card<br>w Contacts                                                             |    |         |                                  |
|                                                                                                    | Last 4 of Prima<br>Open Date: 07/<br>Status: Active<br>AA GOO<br>Current Balanc<br>Card Product: I                                                             | ury Card #: 3666         Track ID: 21           V02/2020         Enrollment           Closed Date         Closed Date           D0 STANDING         Anniversary           NGMC         Card Product                                                                                                    | IfeG26216         Portfolio Name: GM. Card           Date: 07/01/2020         Suppress Statement: Y           t:         Closed Reason:           y7/07 Spend: \$ 0.00         Anniversary YTD Earnings: \$ 0.00           Last Statement: \$ 0.00         Anniversary YTD Earnings: \$ 0.00           ct Description: GM CARD         Card Type: GM WORLD ELITE BUTPOWER: CHEV                                                                                                    | Last Statement: 07/18/2020<br>Last Annual Fee:<br>Lola ID (Internal use only): 39016059<br>Y |    |         |                                  |
|                                                                                                    | Primary Custon<br>First Name:<br>Address Line 1:<br>Address Line 2:<br>Type: P                                                                                 | ner Middle<br>City: W<br>Email: I<br>Compar                                                                                                    | View/Edit Account Status Name: Statu/Province: M Evening Phone: 000000000 y Name: Edit Primary Customer                                                                                                    | Full Name:                                                                                   |    |         |                                  |
|                                                                                                    | Credit Card Nu<br>Last 4 of Prima<br>Card #<br>3666<br>Secondary Cust<br>Type Last<br>5 0984<br>Account Logins                                                 | mber fistory (*<br><sup>eve</sup> Date Created Date Expired (*<br>07103/2020 *<br>07103/2020 *<br>00mer<br>4 Full Name Date Added<br>07104/2020                                                                                                    | Card Product History Card Product Date Expired GM Sourced Earnings Flex Sourced Earnin NGMC 0.00 0.00 Address City State/Province NI                                                                                                    | HHOLD Sourced Bonus Shop Earnings<br>0.00 0.00<br>Postal Code Evening Phone                  |    |         |                                  |
| Condition                                                                                                    | Primary ID #                                                                                                    | Date Entered Mod                                                                                                    | iffied By Login Status Locked Date Expir<br>Unlocked<br>Add Login                                                                                                    | tion Date<br>View/Edit                                                                       |    |         |                                  |
|                                                                                                    | Client: GENERA                                                                                                    | L MOTORS<br>View Account   Vie                                                                                                    | Program: GM CARD PROGRAM<br>w Account Attributes   View Earnings   View Redemptions   View Comments   Vie<br>Account Summary Information                                                                                                    | Portfolio: GM Card<br>ew Contacts                                                            |    |         |                                  |
|                                                                                                    | Account<br>Last 4 of Primary<br>Open Date: 07/02<br>Status: Active<br>AA GOOD                                                                                  | r Card #: 3666 Track ID: 216<br>2/2020 Enrollment D<br>Closed Date:<br>STANDING Anniversary                                                                                                    | 1-26216 Portfolio Name: GM Card<br>Suppress Statement: Y<br>Closed Reason:<br>YTD Spend: \$ 0.00                                                                                                    | Last Statement: 07/18/2020<br>Last Annual Fee:                                               |    |         |                                  |
|                                                                                                    | Card Product: NG                                                                                                    | S 0.00 Balance on L                                                                                                    | Ast statement: 5 0.00 Anniversary 11D carnings: 5 0.00 E Description: GM CARD Card Type: GM WORLD ELITE BUTPOWER: CHEV View/Edit Account Status                                                                                                    | Loia ID (internal use only): 39016039<br>Y                                                   |    |         |                                  |
|                                                                                                    | Address Line 1:<br>Address Line 1:<br>Address Line 2:<br>Type: P                                                                                               | Middle N<br>City: W<br>Email: I<br>Company<br>ge Starvel Ip Convert                                                                                                    | ame: Last Name: State/Province: M<br>SEC: State/Province: M<br>Evening Phone: 000000000<br>Name: Status: AA                                                                                                    | Full Name: Postal Code:                                                                      |    |         |                                  |
|                                                                                                    | 11/12/2019 94 72<br>11/25/2019 94 44<br>11/25/2019 94 44<br>11/25/2019 94 44<br>18/22/2019 94 44<br>10/28/2019 94<br>10/28/2019 94<br>10/28/2019<br>10/27/2011 | Appet         Cl. Biosciency and cit. Mark interfacing for galaxies.           Bigett         Cline         Cline <td< td=""><td>control call<br/>ing the anning for some floor neck, is should be foundered earning are only applicable towerfs the parchete or lease of a no<br/>explosited to the free implicits process, XMP from CL (R ( ) ) and ( ) and ( ) are estimated as and ( ) and ( ) an</td><td>ne and eligible GR vehicle from a contribut GR distantely. Sie has 5 M is new</td><td></td><td></td><td></td></td<> | control call<br>ing the anning for some floor neck, is should be foundered earning are only applicable towerfs the parchete or lease of a no<br>explosited to the free implicits process, XMP from CL (R ( ) ) and ( ) and ( ) are estimated as and ( ) and ( ) an | ne and eligible GR vehicle from a contribut GR distantely. Sie has 5 M is new                |    |         |                                  |
|                                                                                                    |                                                                                                    |                                                                                                    | Testa Ter Tel Ter                                                                                                    |                                                                                              |    |         |                                  |

#### Cause This may be caused by a software anomaly in radio software version V807.

#### Correction:

Engineering is working on a new software version to solve this issue. As a temporary workaround, an older software version is still available until the next one can be released. Customer review and acceptance is required before installing older software.

#### Service Procedure

IMPORTANT: This condition does NOT involve any concern with rear displays. Do NOT attempt to apply this solution for ANY rear display issue.

Note: Dealers <u>must</u> review the issues that customers may experience if choosing to revert to an older software version. Some conditions may occur frequently and could cause undesired operation and a poor user experience.

- 1. Review with the customer what fixes and improvements (listed below) were provided in V807 and allow the customer to make the decision to either:
- Accept that engineering will release a fix in the future for this front display playback issue and remain on the current radio version (highly Recommended); or
- Accept those issues that may be caused by using an older software version and have an older software version installed. Customers must understand that any of the conditions below can occur repeatedly and may cause undesired operation of their related system(s).

Customers may experience any combination of the following conditions if they choose to stay on an older software version that allows RSI system playback on the front display while in Park. Updates were made in the following areas: HVAC, Bluetooth, and general system improvements. Most notable improvements included:

- Previously paired Bluetooth device does not auto-connect.
- SD Card Error code 0x40000
- SD Card Removed message when card has not been removed
- Last vehicle position is incorrect until vehicle begins moving
- Climate Off displayed on Climate app/page, fan speed greyed out, temperature selected does not match user setting
- Vehicle position may not update on maps or while in a tunnel (China)
- Correct translation of Teen Driver Mode to My Driving Coach (Korea)
- Unable to use specific point-of-interest (POI) voice recognition commands (Korea)
- Blank or static/scrambled screen

If the customer chooses to remain on V807 until the next update, then no further action is necessary. A bulletin will be released once new software is available.

If the customer understands and accepts the possibility that they may experience any combination of the above listed items and still wants to have front display playback in lieu of the above improvements, proceed to step 2.

Note: With exception to the special process below, a normal Techline Connect (TLC) or TIS2Web USB dealer reprogramming event, or an over-the-air (OTA) radio update will still allow the V807 or later software version to be installed. You must follow step 2 below to get the older software version. This PI will be deleted, and this special process cancelled once a new radio software version becomes available.

2. Reprogram the A11 radio following instructions that TCSC will provide. Contact the Techline Customer Support Center (TCSC) at 1-800-828-6860 (English) or 1-800-503-3222 (French) for a VCI number and programming instructions.

Caution: Before downloading the update files, be sure the computer is connected to the internet through a network cable (hardwired). DO NOT DOWNLOAD or install the files wirelessly. If there is an interruption during programming, programming failure or control module damage may occur.

Important: Carefully read and follow the instructions below.

• Ensure the programming tool is equipped with the latest software and is securely connected to the data link connector. If there is an interruption during programming, programming failure or control module damage may occur.

• Stable battery voltage is critical during programming. Any fluctuation, spiking, over voltage or loss of voltage will interrupt programming. Install a GM Authorized Programming Support Tool to maintain system voltage. Refer to www.gmdesolutions.com for further information. If not available, connect a fully charged 12 V jumper or booster pack disconnected from the AC voltage supply. DO NOT connect a battery charger.

• Turn OFF or disable systems that may put a load on the vehicles battery such as; interior lights, exterior lights (including daytime running lights), HVAC, etc.

• Clear DTCs after programming is complete. Clearing powertrain DTCs will set the Inspection/Maintenance (I/M) system status indicators to NO.

| Benko Funk | - C - | and and the darks | Sum                                     | nary                                    |
|------------|-------|-------------------|-----------------------------------------|-----------------------------------------|
| Controller | Id Id | Current #         | elected #                               | Description                             |
| K160       | 1     | 84758789          | 758789 New software for start of produ  | ction                                   |
|            | 2     | 84790857          | 790857 New calibration for start of pro | duction                                 |
|            | 4     | 84557555          | 557555 Function Enable Calibration      |                                         |
|            | 5     | 84681582          | 681582 Updated Calibration to improv    | e diagnostics for DTCs C05B0 and C058E. |
|            | 7     | 84690692          | 690692 Caliper Assist Calibration       |                                         |
|            | 8     | 84652691          | 662 Service Programming System          |                                         |
|            |       | 04010404          | Select OK to continue, Cancel to<br>OK  | lopi<br>Cancel                          |
| icle Data  |       |                   | ibute                                   | Value                                   |
|            |       |                   |                                         | VIN: 3GTU90ET7LG1001                    |
| te         |       |                   |                                         | s Back Next > Ca                        |

Important: If the Same Calibration/Software Warning is noted on the SPS screen, select OK and follow screen instructions. After a successful programming event, the WCC is located in the Service Programming System dialogue box of the SPS Summary screen. No further action is required. Refer to the Warranty section of the bulletin.

|                   | Test Driver: Final Instructions                                                                                                    |
|-------------------|----------------------------------------------------------------------------------------------------|
|                   |                                                                                                    |
|                   |                                                                                                    |
|                   | Action Complete                                                                                                    |
|                   | 2018.06.40.13.80.23.04.00                                                                                                    |
|                   |                                                                                                    |
|                   | Warranty Claim Code: 1121905912                                                                                                    |
|                   | Record this code on the warmady repair order (if applicable)                                                                                                    |
|                   | Important Notes Remarks:                                                                                                    |
| Handling and      | The Warranty Claim code is a required to confirm programming has been completed. Incurrect or missing Warranty Claim Codes                                                                                                    |
|                   | may result in rejection of warmanty claim.<br>Warmanty clube order for order VINC second of the matchened through "Sections" of USC start name                                                                                                    |
|                   | Follow the Controller Specific Instructions below.                                                                                                    |
|                   |                                                                                                    |
| · - · · · · · · · | If there are no Controller Specific Instructions, turn ignition off for 30 seconds to reset the controller.                                                                                                    |
|                   | Mandatary Cantroller Storiffe Instructions (In he respected):                                                                                                    |
|                   | amment concern dram and in a subscede                                                                                                    |
|                   |                                                                                                    |
|                   |                                                                                                    |
|                   |                                                                                                    |
|                   |                                                                                                    |
|                   |                                                                                                    |
|                   |                                                                                                    |
|                   |                                                                                                    |
|                   |                                                                                                    |
|                   |                                                                                                    |
|                   |                                                                                                    |
|                   |                                                                                                    |
|                   | Vietness Contraction of Contraction of Contractiono |

Important: To avoid warranty transaction rejections, you MUST record the warranty claim code provided on the SPS Warranty Claim Code (WCC) screen on the job card. Refer to callout 1 above for the location of the WCC on the SPS screen.

3. Record SPS Warranty Claim Code on job card for warranty transaction submission.

#### Warranty Information

For vehicles repaired under the Bumper-to-Bumper coverage (Canada Base Warranty coverage), use the following labor operation. Reference the Applicable Warranties section of Investigate Vehicle History (IVH) for coverage information.

| Labor Operation | Description                                                 | Labor Time |
|-----------------|-------------------------------------------------------------|------------|
| 3487018         | **Revert Radio USB Software for RSI Front Display Operation | 0.3 Hr.    |
| 3487028         | No Repair Performed -Reviewed Options with Customer         | 0.3 Hr.    |
|                 | *This is a unique Labor Operation for Bulletin use only.    |            |

Important: \*\*To avoid warranty transaction rejections, carefully read and follow the instructions below:

• The SPS Warranty Claim Code must be accurately entered in the "SPS Warranty Claim Code" field of the transaction.

• When more than one Warranty Claim Code is generated for a programming

event, it is required to document all Warranty Claim Codes in the "Correction" field on the job card. Dealers must also enter one of the codes in the "SPS Warranty Claim Code" field of the transaction, otherwise the transaction will reject. It is best practice to enter the FINAL code provided by SPS. Warranty Claim Code Information Retrieval

If the SPS Warranty Claim Code was not recorded on the Job Card, the code can be retrieved in the SPS system as follows:

- **1.** Open TIS on the computer used to program the vehicle.
- 2. Select and start SPS.
- 3. Select Settings.
- 4. Select the Warranty Claim Code tab.

The VIN, Warranty Claim Code and Date/Time will be listed on a roster of recent programming events. If the code is retrievable, dealers should resubmit the transaction making sure to include the code in the SPS Warranty Claim Code field. If the SPS Warranty Claim Code was not recorded on the Job Card, the code can be retrieved in the SPS system as follows:

- **1**. Open TIS on the computer used to program the vehicle.
- 2. Select and start SPS.
- 3. Select Settings.
- 4. Select the Warranty Claim Code tab.

The VIN, Warranty Claim Code and Date/Time will be listed on a roster of recent programming events. If the code is retrievable, dealers should resubmit the transaction making sure to include the code in the SPS Warranty Claim Code field.

Version History

| Version  | 2                                     |
|----------|---------------------------------------|
| Modified | 03/23/2020 - Created on               |
| woulled  | 08/03/2020 - Updated to add pictures. |

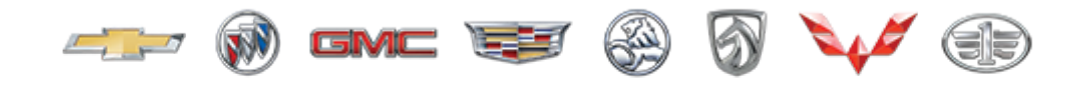

GENERAL MOTORS

© 2020 General Motors. All Rights Reserved.